## Setting up Printing from your Mobile Device

e-FOLLOW provides a mobile application for iOS and Android that allows staff to upload documents to the e-FOLLOW.cloud server.

Get the App from iTunes or Play Store by searching for "e-FOLLOW" or simply scanning the below QR code:

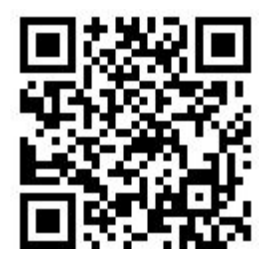

Enter the following details in the server settings

Server: mobile-touk-2pya.e-follow.cloud

Port: 443

Tap Save

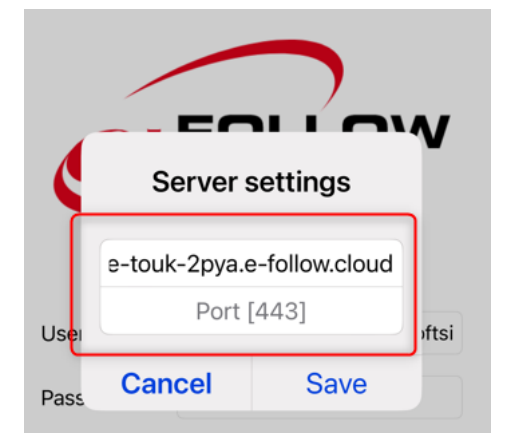

Click **'Test connection**' to make sure the App is properly connected and online.

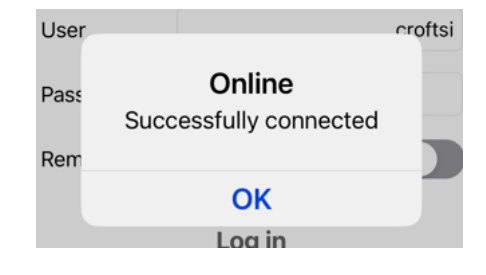

For instructions on how to print on iOS: Go to <u>https://youtu.be/SHMJqM\_UpZ8?si=5zmroNeQIHs-1yMC</u>

For instructions on how to print on Android: Go to <u>https://youtu.be/J5-or8a1yFQ?si=s051fmwMjgIPGG5G</u>

For any further information or support, please log a ticket on the ITS Helpdesk